## 令和6年度入試WEB出願の流れ 一般選抜

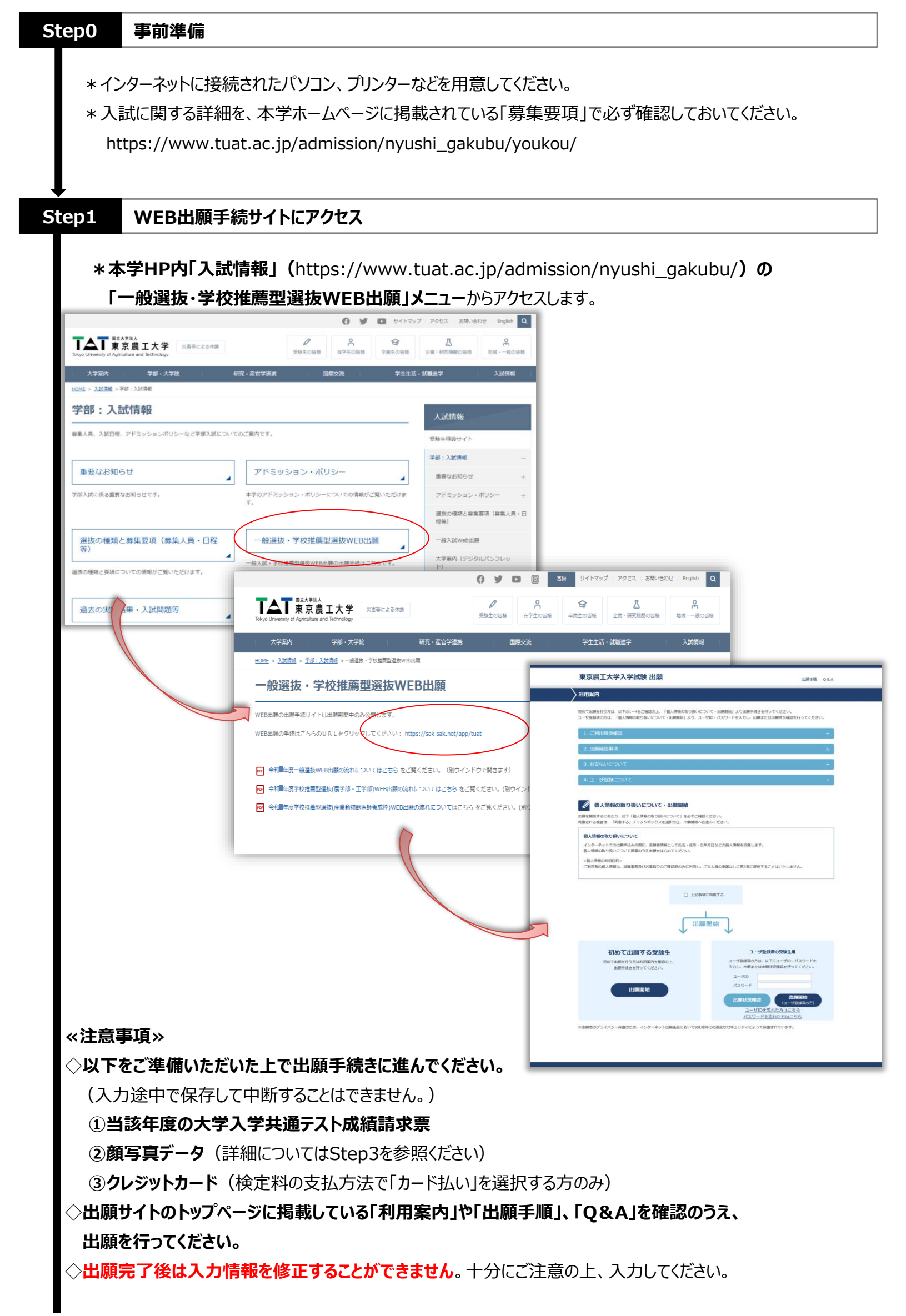

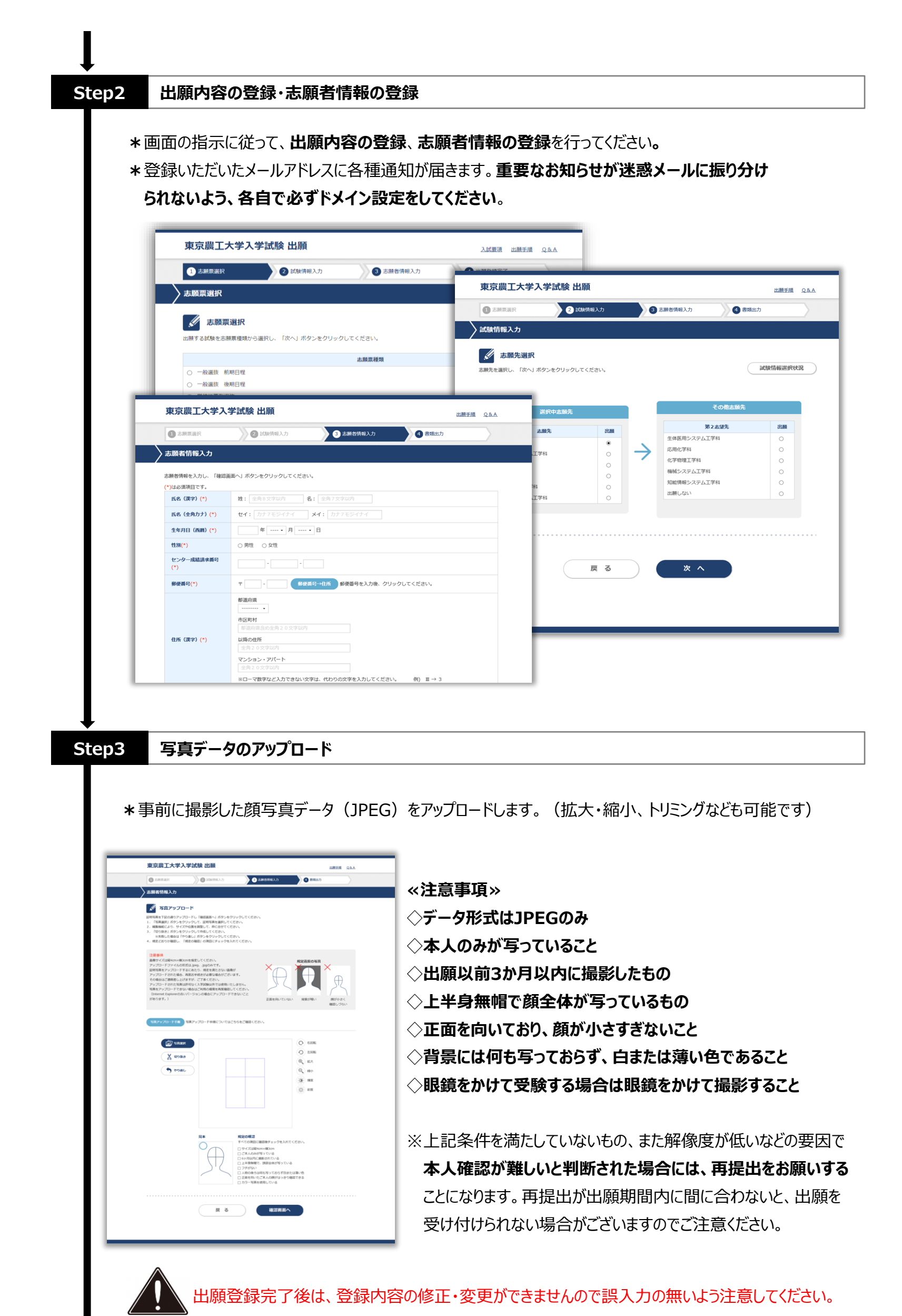

2 / 5 ページ

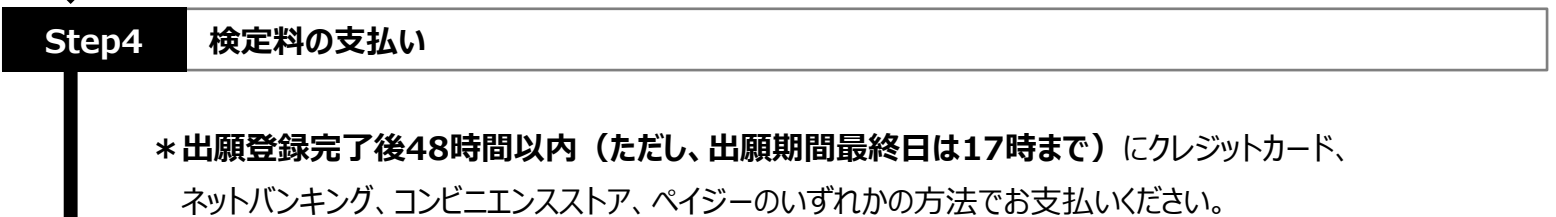

\*入学検定料の他に事務手数料が必要となります。

| / massau/J                                                 |                                                     |                                      |                    |   |             |         |             |         |           |                                 |
|------------------------------------------------------------|-----------------------------------------------------|--------------------------------------|--------------------|---|-------------|---------|-------------|---------|-----------|---------------------------------|
| 出版情報登録完<br>出版性学作家した。<br>成別用意識の印刷と、対点別小グ<br>(他们意識の意識と、対点別小グ | 了 → 出願受付番号の確認<br>注を選択してください。<br>学校之料のの支払い」を行って      | 8、提出用書類印刷・お支払い<br>、出験手続きがすべて完了となり。   | いの手続き              |   |             |         |             |         |           |                                 |
|                                                            | 28211                                               | 11の第二・記念書書物目前                        |                    |   |             |         |             |         |           |                                 |
|                                                            | 「提出用書類印刷」ボタンモー<br>出験受付番号は、出験受付                      | クリックし、提出用書類を印刷して<br>に関する問い合わせ等で必要となり | ください。<br>つます。      |   |             | _       |             |         |           |                                 |
|                                                            | 3                                                   | alumsteranen<br>3021-000001          |                    |   | 東京農工大学      |         |             |         |           |                                 |
|                                                            |                                                     |                                      |                    |   | お支払い方法を選んでく | ださい     |             |         | お支払い内容    | 容                               |
|                                                            |                                                     | $\checkmark$                         |                    |   | 今すぐお支払い完了   | 店       | 5舗・ATMでお支払い |         | 店舗名       | 東京農工大学                          |
| 185                                                        | 支払い方法選択」ボタンをクリ                                      | お支払いの手続き<br>ックし、お支払いに必要な番号を得         | 嬉してください。<br>マイザー・  |   | 🧊 クレジットカード  |         | 式 コンビニ      | ٥       | 取引ID      | T868202200000000                |
|                                                            | FREE PET WEAT RESIDENT WERE                         | a cic.v.+deamonyces-etty             | CARGON .           |   |             |         |             |         | お客様氏名     | 工部生体                            |
|                                                            |                                                     | EXECUTE 10-24                        |                    |   | ネットバンキング    | $\odot$ | ■ ATM(ペイジー) | $\odot$ | ご注文内容     | 決済内容                            |
|                                                            | 20                                                  | /10/18 18:34                         |                    |   |             |         |             |         | 金額        | 17,700 円                        |
|                                                            | (8                                                  | 支払い方法選択                              |                    | - | -           |         |             |         | 画面有効期限    |                                 |
| ・コンビニエンスストアでは<br>(※セプン・イレブンは第<br>※お気が取りられた。)               | (21)、0年5、0千田三巻をお交け<br>取売の私代不要)<br>15茶の現由を聞いず、再用けはけつ | 「取りください。<br>らことができません。               |                    |   |             |         |             |         |           |                                 |
| ・万計一、コンビニエンズス<br>い、                                        | いトアのレジ激弾や戦話まり等の地球                                   | により、単収扱の発行ができない際は、                   | 手書きによる構築書をお受け取りくださ |   |             |         |             |         | © 2021 PA | YGENT Co.,Ltd. All rights reser |
|                                                            |                                                     |                                      |                    |   |             |         |             |         |           |                                 |

<クレジットカードでの支払い> ※Web画面上で支払手続完了 画面上で必要な情報を入力し、支払いができます。

\*利用可能なクレジットカード

VISA、Master、JCB、AMERICAN EXPRESS、Diners

<ネットバンキングでの支払い>※Web画面上で支払手続完了 支払を行う金融機関を選択すると各金融機関のページへ遷移しますので、画面の指示に従って 手続を行ってください。

(決済する口座がネットバンキング契約されてることが必要です)

<コンビニエンスストアでの支払い> ※店舗での支払手続が必要 画面上に表示される「お支払い情報」を控えて、店舗にて支払ってください。 \*利用可能なコンビニエンスストア セブンイレブン、ファミリーマート、デイリーヤマザキ、ローソン、ミニストップ、セイコーマート

<ペイジー対応銀行ATMでの支払い> ※ATMでの支払手続が必要 画面上に表示される「お支払い情報」を控えて、ペイジー対応銀行ATMにて支払ってください。 (利用可能な銀行はお支払い選択画面でペイジーを選択すると表示されます)

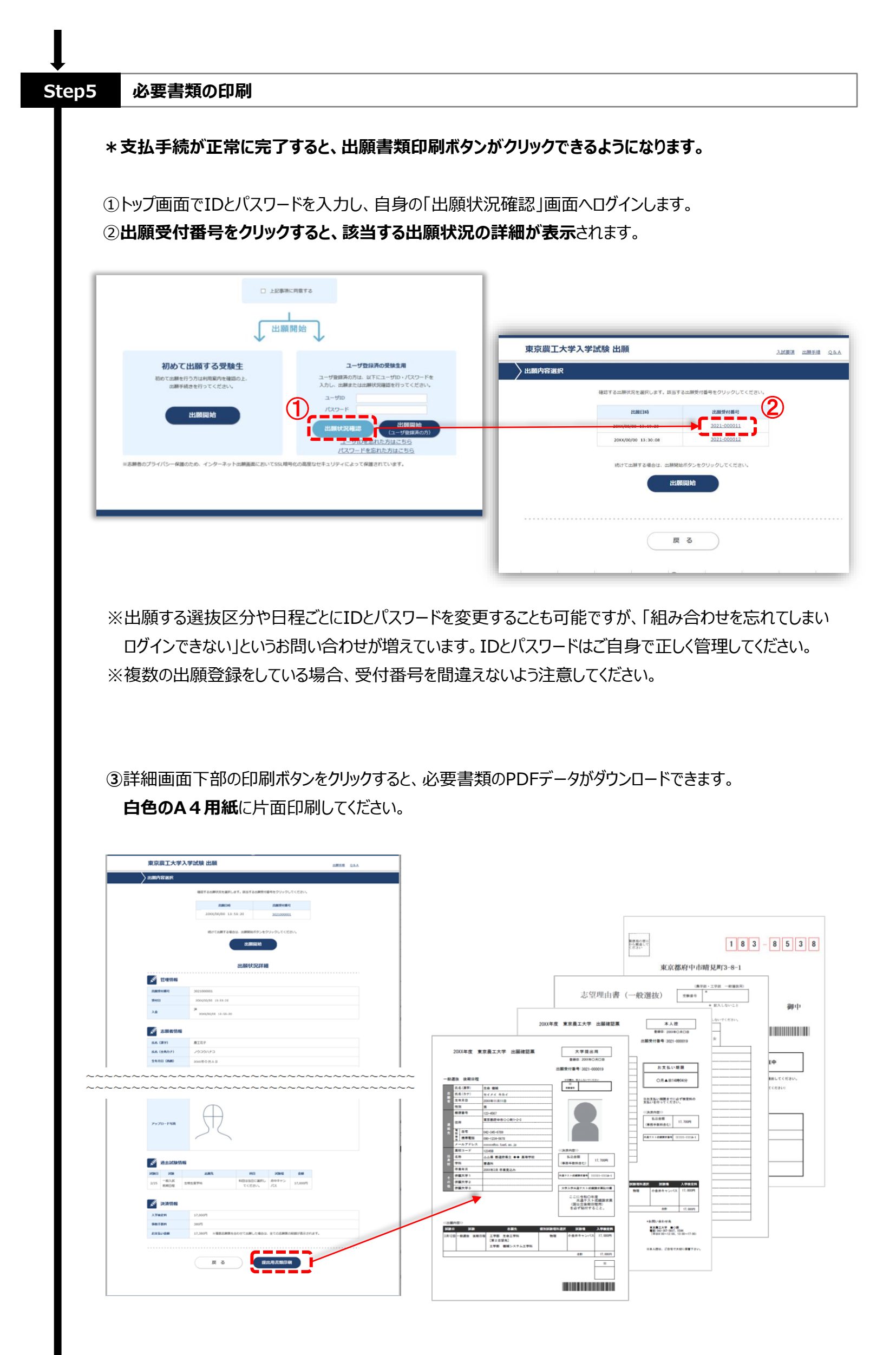

4 / 5 ページ

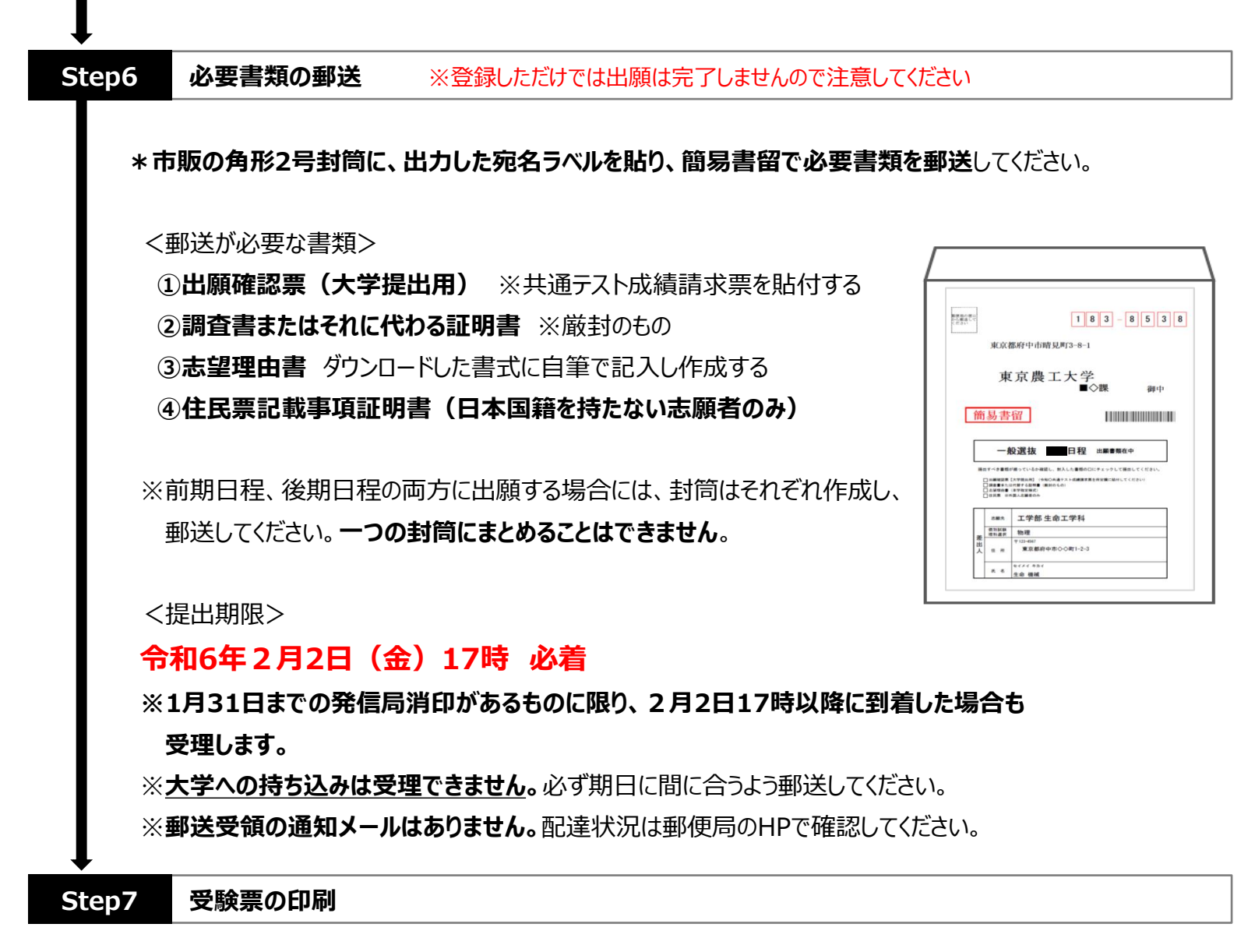

- \*出願が完了すると2月5日から2月9日までに、受験票のダウンロード開始について、出願時に登録した メールアドレスに通知メールが届きます。
- \*受験票は白色のA4用紙に印刷し、試験当日必ず持参してください。本学からの受験票の郵送はありません。

| Γ     | □ ±20000C8<br>↓ 出願開                                                                                                | 1873                                                                                                    |                       | <b>康</b> 前期日程<br>東京員工大学 受 験 票<br>201X年度 農学部 一般選抜 前期日程 |                                                                                                    |                                                                                                    |  |  |
|-------|----------------------------------------------------------------------------------------------------|----------------------------------------------------------------------------------------------------|-----------------------|-------------------------------------------------------|----------------------------------------------------------------------------------------------------|----------------------------------------------------------------------------------------------------|--|--|
|       | 初めて出願する受験生<br>初めて出願を行う方は利用案内を確認の上、<br>出願手続きを行ってください。<br>出願開始                                                       | ユーザ登録界の受残主用<br>ユーザ登録界の方は、以下にユーザル・パスス<br>入力し、出歴または国際状の確認を行ってくだ<br>ユーザル<br>パスワード<br>出版状況を起こ<br>ローザのないた方はたたド | -Fe<br>tav.           |                                                       | <ul> <li>受験番号</li> <li>123645678</li> <li>試験目</li> <li>2月25日 (◇)</li> <li>試験場</li> <li>府中キャンパス</li> <li>志望先</li> <li>生物生産学科</li> </ul>                                                                                                    | フリガナ         ノウコウ         タロウ           6         島工 太郎           回転数回は実際らど大学スティスト支援集の<br>支援者を必ず持ちするとこ。           3素提名をおけ合うするとこ。           3素提名をおけ合うするです。メディキを使きの際に<br>は有ちレステムから支援業を出力して提出して<br>くささい。                                                                                                    |  |  |
| 東京農工大 | ** 志願者のプライパシー保護のため、インターネット出願高期において551月9代<br>:学入学試験 出願<br>様応する出現状況を進択します、該当する出現共行番号をクリックレ<br>出版日4 出版日4 出版共作番号をクリックレ | 120-ドを忘れた方はごちら<br>の商業な社キューディによって保護されています。<br>入試業項 出版手道 Q&A                                                |                       |                                                       | 学力検           今和X年<br>2月25日         理科<br>9:30~12:10           ・         ・           ・         ・           ・         ・           ・         ・           ・         ・           ・         ・           ・         ・           ・         ・           ・         ・           ・         ・           ・         ・           ・         ・           ・         ・           ・         ・           ・         ・           ・         ・           ・         ・           ・         ・           ・         ・           ・         ・           ・         ・           ・         ・           ・         ・           ・         ・           ・         ・           ・         ・           ・         ・           ・         ・           ・         ・           ・         ・           ・         ・           ・         ・           ・         ・           ・         ・ </th <th>変時間割           交話の数字           13:40~14:40         15:55~17:55           14:40         15:55~17:55           15:55~17:55         15:55~17:55           15:55~17:55         15:55~17:55           15:55~17:55         15:55~17:55           15:55~17:55         15:55~17:55           15:55~17:55         15:55~17:55           15:55~17:55         15:55~17:55           15:55~17:55         15:55~17:55           15:55~17:55         15:55~17:55           15:55~17:55         15:55~17:55           15:55         15:55~17:55           15:55         15:55~17:55           15:55         15:55~17:55           15:55         15:55~17:55           15:55         15:55~17:55           15:55         15:55           15:55         15:55           15:55         15:55           15:55         15:55           15:55         15:55           15:55         15:55           15:55         15:55           15:55         15:55           15:55         15:55           15:55         15:55           15:55         15:55           15:55         15:5</th> | 変時間割           交話の数字           13:40~14:40         15:55~17:55           14:40         15:55~17:55           15:55~17:55         15:55~17:55           15:55~17:55         15:55~17:55           15:55~17:55         15:55~17:55           15:55~17:55         15:55~17:55           15:55~17:55         15:55~17:55           15:55~17:55         15:55~17:55           15:55~17:55         15:55~17:55           15:55~17:55         15:55~17:55           15:55~17:55         15:55~17:55           15:55         15:55~17:55           15:55         15:55~17:55           15:55         15:55~17:55           15:55         15:55~17:55           15:55         15:55~17:55           15:55         15:55           15:55         15:55           15:55         15:55           15:55         15:55           15:55         15:55           15:55         15:55           15:55         15:55           15:55         15:55           15:55         15:55           15:55         15:55           15:55         15:55           15:55         15:5 |  |  |
|       | 200X/00/00 13:19:20<br>200X/00/00 13:30:08<br>20221-020012<br>続けて出題する場合は、出題発始ボタンをクリックしてくだき<br>出版開始<br>戻る           | <b></b>                                                                                                   | 通知メー.<br>「出願状<br>詳細ペー | ルを確認した<br>況確認」画<br>ジより印刷し                             | こら、トップページ<br>面にログインし、<br>してください。                                                                                                    | から                                                                                                    |  |  |